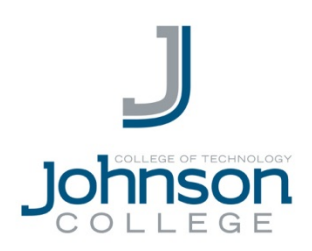

## WIRELESS ACCESS GUIDE FOR STUDENTS USING ANDROID

Note: This guide will teach you how to add Wireless to your android device

- 1. Go to settings and select WiFi Click on Student
- 2. The following screen will come up:

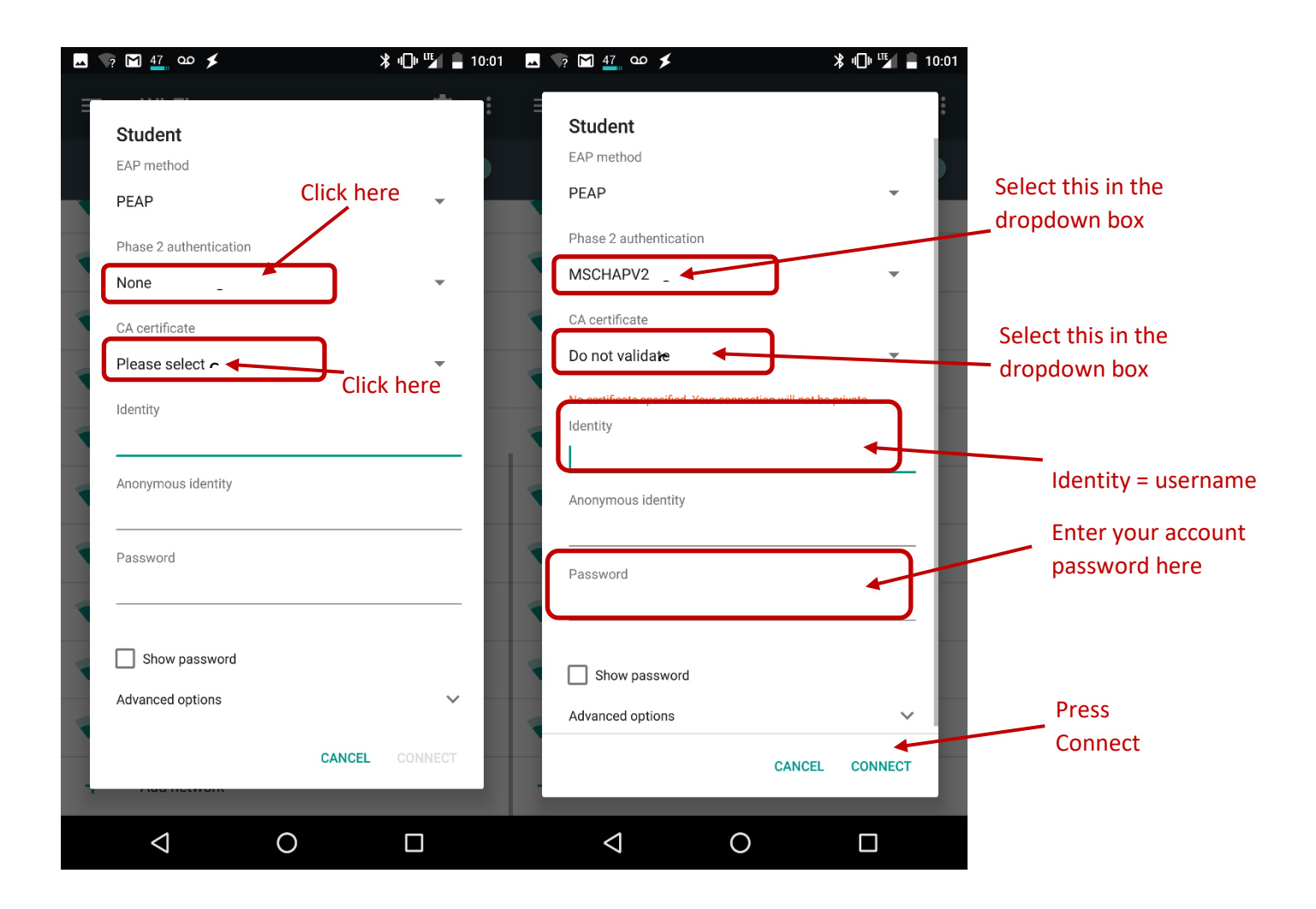

## **Questions & Support**

In the case of a technical problem or support question, you may contact the helpdesk via e-mail (helpdesk@johnson.edu) or call (570) 702-8854.

REV 0.1 Published: 6/4/19